## Dokumentumfeltöltés útmutató

1. A jobbfelső sarokban a nevünk és képzésünket tartalmazó legördülő listában kiválasztjuk a **Dokumentumtár** menüpontot

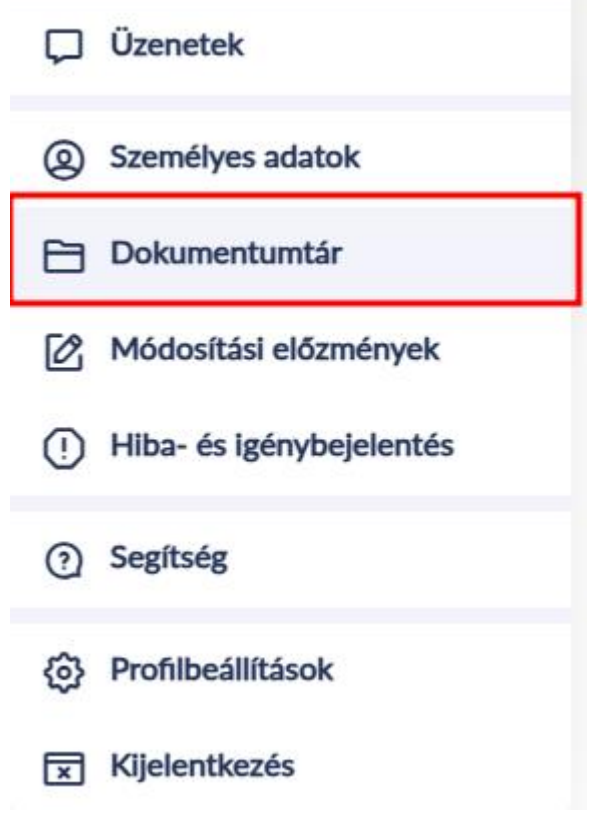

2. A Dokumentumtár menüpontban mindjárt elől a feltöltés gombra kattintunk.

Dokumentumtár

## Dokumentumtár

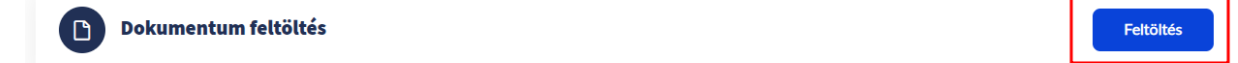

3. Kiválasztjuk az Általános állomány módot.

| entui                               | IILAI                                                                                            |       | $\otimes$ |                                        |
|-------------------------------------|--------------------------------------------------------------------------------------------------|-------|-----------|----------------------------------------|
| entun                               | Feltöltés mód választása                                                                         |       |           |                                        |
| e <b>ntum</b><br>dszerben           | Általános állomány<br>Egy dokumentum feltöltése, további általános felhasználás céljából         | >     |           | iius 24. 1                             |
| <b>feltöl<br/>ımok</b><br>al részem | Közösségi térhez kapcsolódó<br>Dokumentum feltöltése más felhasználókkal való megosztás céljából | >     |           | iius 24. 1<br>iius 24. 1<br>iius 23. 1 |
| Imaim                               | 901 >                                                                                            | Mégse |           |                                        |

4. Kiválasztjuk a feltöltendő dokumentum típusát és a feltöltendő állományt

| Dokumentumtár » Általános állomány                                                                                                 |  |
|----------------------------------------------------------------------------------------------------|--|
| Dokumentum                                                                                                    |  |
| Dokumentum tipusa<br>Érettségi bizonyítvány                                                                                        |  |
| E<br>A feltölteni kívánt fájl kiválaszható, vagy ide lehet húzni<br>Fájl feltöltése<br>Megengedett kiterjesztések és méretkorlátok |  |
| dal tetejére 🔨                                                                                                    |  |
| Mentés Kitöltés után a Mentés gombra kattintva kerülnek mentésre a változások.                                                     |  |

5. Ekkor egy részletező ablak jelenik meg, ahol megjegyzést írhatunk a feltöltéshez.

| További adatok                               |           |
|----------------------------------------------|-----------|
| Érettségi bizonyítványom.jpg<br>JPG 27.58 KB | ~         |
| Nyelv<br>magyar                              | ~         |
| Megjegyzés<br>Megjegyzés                     |           |
| Karakterlimit: 0/1000                        | <u> </u>  |
|                                              | Következő |

6. Ha elkészültünk a **Következő** gombra kattintunk és visszakerülünk az előző oldalra. Egy végső ellenőrzés, ha minden rendben a mentés gombra kattintunk

| Dokumentumtár » Általános állomány                      |                                              |  |  |  |
|---------------------------------------------------------|----------------------------------------------|--|--|--|
| ltalános állomány                                       |                                              |  |  |  |
| okumentum                                               |                                              |  |  |  |
| Dokumentum típusa<br>Érettségi bizonyítvány             | ~                                            |  |  |  |
|                                                         |                                              |  |  |  |
| A feltölteni kívánt fájl kivála                         | szható, vagy ide lehet húzni                 |  |  |  |
|                                                         |                                              |  |  |  |
|                                                         |                                              |  |  |  |
| legengedett kiterjesztések és méretkor                  | látok                                        |  |  |  |
| Érettségi bizonyítványom.jpg<br><sub>JPG</sub> 27.58 KB | ~                                            |  |  |  |
| dal tetejére 🔨                                          |                                              |  |  |  |
|                                                         |                                              |  |  |  |
| Mentés Kitöltés után a Mentés gomb                      | ra kattintva kerülnek mentésre a változások. |  |  |  |

7. A feltöltés állapotáról értesítés érkezik. Sikeres feltöltés esetén a dokumentum megjelenik a legutóbbi feltöltések listájában

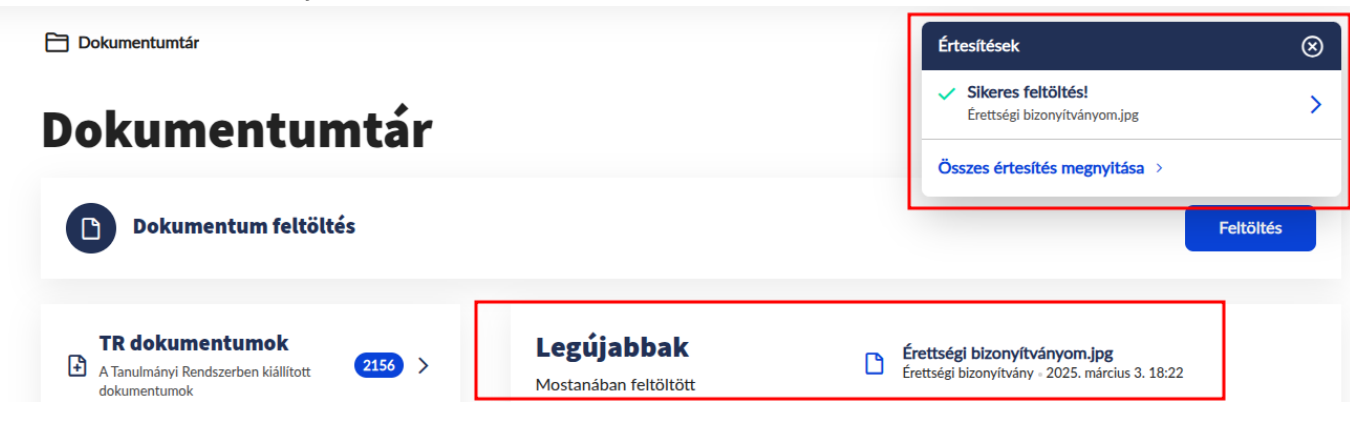

8. A feltöltött dokumentumok a **Dokumentumtár => Feltöltött dokumentumaim** menüpontjában is megtekinthetőek

Dokumentumtár

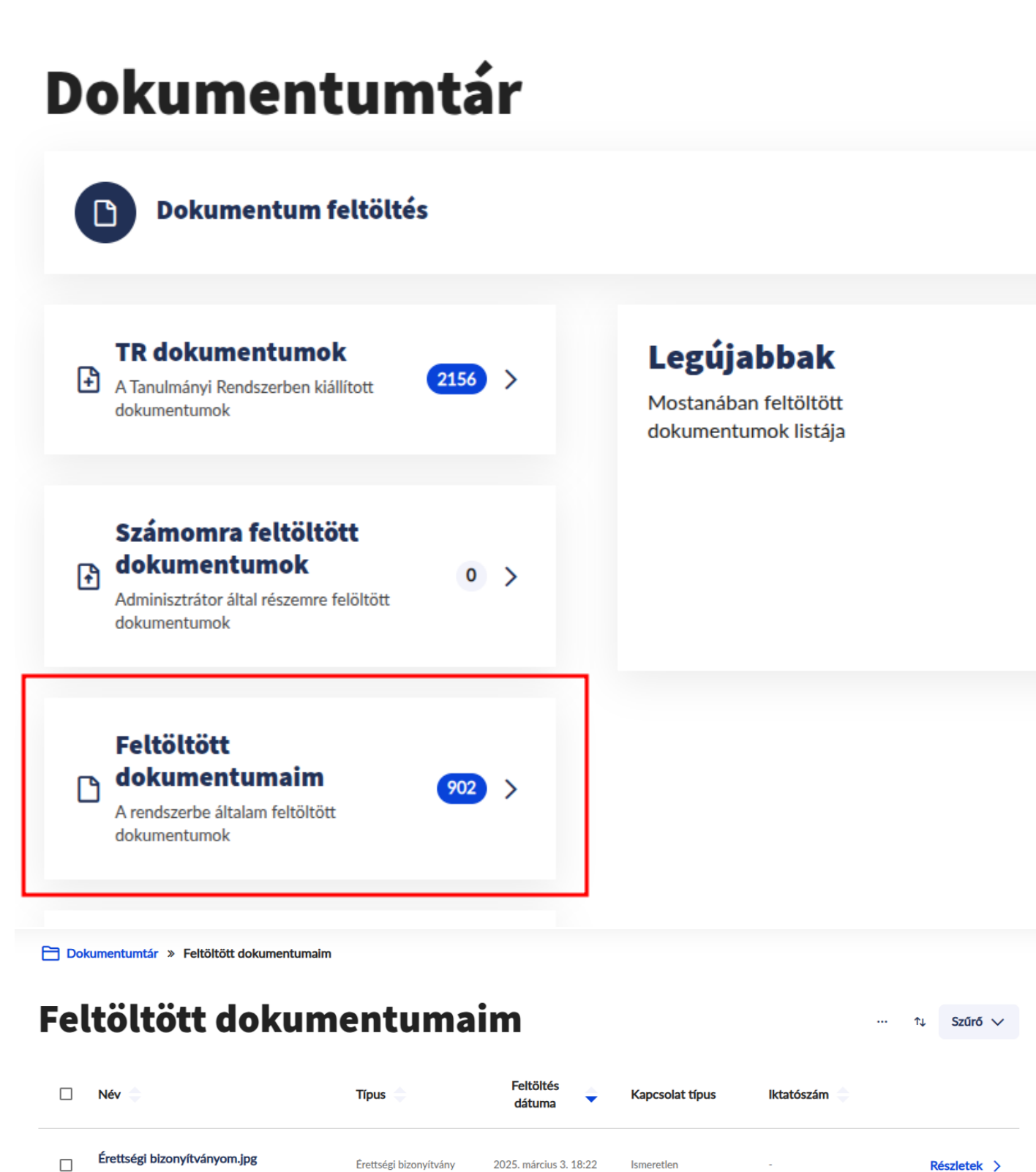